# **Purchase Offer Contracts**

Last Modified on 02/14/2024 2:52 pm CST

To help track producer grain offers for future delivery, a Purchase Offer Contract transaction gives the ability to document producer offers to sell grain. Enter and print Purchase Offer Contracts with dispositions of Priced, Futures Fixed, or Hedged to Arrive. A report and a monitoring utility are available to help monitor and track Offer Contracts to see how close they are to reaching the Offer price. Offer Contracts can easily be converted into actual Purchase Contracts after the Offer price has been reached with minimal additional data entry required.

# Setting Up Purchase Offer Contracts

To effectively use Purchase Offer Contracts, a minimal amount of setup needs to be established at *Grain / Setup / Futures Month/Pricing* by entering rows for the Futures Months that will be used for the Offer Contracts as well as the monitoring utility.

| 🖳 Setu | p Future:               | s Mon         | nths / Prici | ng       |              |               |                  |                    |             |              |                  |                          |                        |                        | • •         |
|--------|-------------------------|---------------|--------------|----------|--------------|---------------|------------------|--------------------|-------------|--------------|------------------|--------------------------|------------------------|------------------------|-------------|
|        | Commo                   | odity         | Location     | Exchange | Bid Criteria | Futures Price | Futures Month    | Fut Month End Date | Basis Price | Cash Price   | Commodity Symbol | Starting Delivery Period | Ending Delivery Period | Futures Month Alias ID | Add Row     |
| 1      | Corn                    | $\sim$        | $\sim$       | ~        | · · ·        | / 0.0000      | Sept24           | 09/30/2024         | 0.0000      | 0.0001       |                  |                          |                        | ~                      |             |
| 2      | Corn                    | $\sim$        | 01IND 🗸      | СВОТ 🗸   | Elevator 🔨   | 8.0600        | Sept24           | 09/30/2024         | -0.0500     | 8.0100       | CU24             | 09/01/2024               | 09/30/2024             | ~                      |             |
| 3      | SoyBns                  | - v           | 01IND 🗸      | СВОТ 🗸   | Delivered    | / 13.2100     | Nov24            | 11/30/2024         | -0.0500     | 13.1600      | SBX24            | 11/01/2024               | 11/30/2024             | $\sim$                 |             |
|        |                         |               |              |          |              |               |                  |                    |             |              |                  |                          |                        |                        | 50          |
| Set th | e Futures<br>Informatio | Price (<br>on | on all rows  | to       | Set i        | Futures Price | Adjust the Basis | s on all rows by   | 4           | Adjust Basis |                  |                          |                        | Import Info            | rmation     |
|        | Date On o               | r After       |              | Commodit | y All        | Select        | Bid Criteria     | All Select         |             |              |                  |                          |                        |                        | tony Depart |
| Date   | 02/08/2                 | 2024          |              | Location | n All        | Select        | Futures Month    | All Select         |             |              |                  |                          |                        | Date 02/08/            | 2024        |
| Re     | fresh Live              | e Quote       | es           | Exchange | e All        | Select        |                  |                    | Apply       |              |                  |                          |                        |                        |             |

Commodity, Futures Month, and Fut Month End Date are all mandatory fields.

**Note:** Information established at *Setup / Futures Months/Pricing* can be pulled into both Purchase Offers and Purchase Contracts.

# Creating a Purchase Offer Contract

Entering Purchase Offer Contracts at *Grain / Operations / Purchase Offer Contract* is very similar to entering the Purchase Contract.

General

| Contract                                                                                                    | 1                                                                                                    |                            | Contract Si                 | igned                                          |                                                            |                                                      | <salespersor< td=""><td>n&gt;</td><td><math>\sim</math></td></salespersor<> | n>                                     | $\sim$ |
|----------------------------------------------------------------------------------------------------|----------------------------------------------------------------------------------------------------|----------------------------|-----------------------------|------------------------------------------------|------------------------------------------------------------|------------------------------------------------------|-----------------------------------------------------------------------------|----------------------------------------|--------|
| <customer id=""></customer>                                                                                                    | AndBa                                                                                                    | Bar                        | ry Anderso                  | on                                             |                                                            |                                                      | <destination< td=""><td>n&gt;</td><td></td></destination<>                  | n>                                     |        |
| Location 00MAIN $\sim$                                                                                                    |                                                                                                    | $\sim$                     | C                           | ontract                                        | Quantity                                                   | 1000.                                                | 00 Pricing No                                                               | te                                     |        |
| <commodity></commodity>                                                                                                    | Corn                                                                                                    | ?                          | Pricing C                   | Criteria                                       |                                                            |                                                      |                                                                             |                                        |        |
| Date Established                                                                                                    | 02/08/2024                                                                                                    |                            | Future                      | es OP                                          |                                                            | <b>0</b> E                                           | Basis OP                                                                    | 0                                      |        |
| Exnire Date                                                                                                    |                                                                                                    |                            | Cas                         | sh OP                                          | 4                                                          | .62                                                  |                                                                             |                                        |        |
| Expire Dute                                                                                                    |                                                                                                    |                            |                             |                                                | July24 v                                                   |                                                      |                                                                             |                                        |        |
| Contract lyne                                                                                                    | Drigod                                                                                                    |                            | Futures N                   | Month .                                        | July24                                                     | $\sim$                                               |                                                                             |                                        |        |
| Contract Type                                                                                                    | Priced                                                                                                    | ~                          | Futures M<br>Exch           | Month ,                                        | July24<br>CBT                                              | ~                                                    |                                                                             |                                        |        |
| Contract Type<br>Contract Status                                                                                                    | Priced<br>Open                                                                                                    | ~                          | Futures N<br>Exch<br>Bid Cr | Month ,<br>nange (<br>riteria (                | July24<br>CBT<br>Delivered                                 | ~<br>~                                               |                                                                             | View Price Grid                        | d      |
| Contract Type<br>Contract Status<br>Offer Status                                                                                                    | Priced<br>Open<br>Open                                                                                                    | ~                          | Futures M<br>Exch<br>Bid Cr | Month ,<br>nange (<br>riteria (                | July24<br>CBT<br>Delivered                                 | ×<br>×<br>×                                          |                                                                             | View Price Grid                        | đ      |
| Contract Type<br>Contract Status<br>Offer Status                                                                                                    | Priced<br>Open<br>Open<br>g Factor> <sch< td=""><td><pre> v edule&gt; </pre></td><td>Futures N<br/>Exch<br/>Bid Cr</td><td>Month ,<br/>nange (<br/>riteria (</td><td>July24<br/>CBT<br/>Delivered<br/>Start Delivery</td><td><ul> <li>✓</li> <li>✓</li> <li>Completion</li> </ul></td><td>te Delivery</td><td>View Price Grid</td><td>d<br/>^</td></sch<>                                                   | <pre> v edule&gt; </pre>   | Futures N<br>Exch<br>Bid Cr | Month ,<br>nange (<br>riteria (                | July24<br>CBT<br>Delivered<br>Start Delivery               | <ul> <li>✓</li> <li>✓</li> <li>Completion</li> </ul> | te Delivery                                                                 | View Price Grid                        | d<br>^ |
| Contract Type<br>Contract Status<br>Offer Status<br><gradin< td=""><td>Priced<br/>Open<br/>Open<br/>g Factor&gt; <sch< td=""><td><pre>&gt; edule&gt;</pre></td><td>Futures N<br/>Exch<br/>Bid Cr</td><td>Nonth ,<br/>nange (<br/>riteria (</td><td>July24<br/>CBT<br/>Delivered<br/>Start Delivery<br/>07/01/2024</td><td><ul> <li>Complete</li> <li>07/31/20</li> </ul></td><td>te Delivery</td><td>View Price Grid<br/>Quantity<br/>1000.00</td><td>d<br/>^</td></sch<></td></gradin<> | Priced<br>Open<br>Open<br>g Factor> <sch< td=""><td><pre>&gt; edule&gt;</pre></td><td>Futures N<br/>Exch<br/>Bid Cr</td><td>Nonth ,<br/>nange (<br/>riteria (</td><td>July24<br/>CBT<br/>Delivered<br/>Start Delivery<br/>07/01/2024</td><td><ul> <li>Complete</li> <li>07/31/20</li> </ul></td><td>te Delivery</td><td>View Price Grid<br/>Quantity<br/>1000.00</td><td>d<br/>^</td></sch<>                | <pre>&gt; edule&gt;</pre>  | Futures N<br>Exch<br>Bid Cr | Nonth ,<br>nange (<br>riteria (                | July24<br>CBT<br>Delivered<br>Start Delivery<br>07/01/2024 | <ul> <li>Complete</li> <li>07/31/20</li> </ul>       | te Delivery                                                                 | View Price Grid<br>Quantity<br>1000.00 | d<br>^ |
| Contract Status<br>Offer Status<br><gradin< td=""><td>Priced<br/>Open<br/>Open<br/>g Factor&gt; <sch< td=""><td><pre>v v v edule&gt;</pre></td><td>Futures N<br/>Exch<br/>Bid Cr</td><td>Month ,<br/>nange (<br/>riteria  <br/>1<br/>2</td><td>July24<br/>CBT<br/>Delivered<br/>Start Delivery<br/>07/01/2024</td><td><ul> <li>Comple</li> <li>07/31/20</li> </ul></td><td>te Delivery</td><td>View Price Grid<br/>Quantity<br/>1000.00</td><td>d</td></sch<></td></gradin<>             | Priced<br>Open<br>Open<br>g Factor> <sch< td=""><td><pre>v v v edule&gt;</pre></td><td>Futures N<br/>Exch<br/>Bid Cr</td><td>Month ,<br/>nange (<br/>riteria  <br/>1<br/>2</td><td>July24<br/>CBT<br/>Delivered<br/>Start Delivery<br/>07/01/2024</td><td><ul> <li>Comple</li> <li>07/31/20</li> </ul></td><td>te Delivery</td><td>View Price Grid<br/>Quantity<br/>1000.00</td><td>d</td></sch<>           | <pre>v v v edule&gt;</pre> | Futures N<br>Exch<br>Bid Cr | Month ,<br>nange (<br>riteria  <br>1<br>2      | July24<br>CBT<br>Delivered<br>Start Delivery<br>07/01/2024 | <ul> <li>Comple</li> <li>07/31/20</li> </ul>         | te Delivery                                                                 | View Price Grid<br>Quantity<br>1000.00 | d      |
| Contract Status<br>Offer Status<br><gradin< td=""><td>Priced<br/>Open<br/>Open<br/>g Factor&gt; <sch< td=""><td><pre>v v edule&gt;</pre></td><td>Futures N<br/>Exch<br/>Bid Cr</td><td>Month ,<br/>nange (<br/>riteria  <br/>1<br/>2<br/>3</td><td>July24<br/>CBT<br/>Delivered<br/>Start Delivery<br/>07/01/2024</td><td><ul> <li>Comple</li> <li>07/31/20</li> </ul></td><td>te Delivery</td><td>View Price Grid<br/>Quantity<br/>1000.00</td><td>d<br/>^</td></sch<></td></gradin<>   | Priced<br>Open<br>Open<br>g Factor> <sch< td=""><td><pre>v v edule&gt;</pre></td><td>Futures N<br/>Exch<br/>Bid Cr</td><td>Month ,<br/>nange (<br/>riteria  <br/>1<br/>2<br/>3</td><td>July24<br/>CBT<br/>Delivered<br/>Start Delivery<br/>07/01/2024</td><td><ul> <li>Comple</li> <li>07/31/20</li> </ul></td><td>te Delivery</td><td>View Price Grid<br/>Quantity<br/>1000.00</td><td>d<br/>^</td></sch<> | <pre>v v edule&gt;</pre>   | Futures N<br>Exch<br>Bid Cr | Month ,<br>nange (<br>riteria  <br>1<br>2<br>3 | July24<br>CBT<br>Delivered<br>Start Delivery<br>07/01/2024 | <ul> <li>Comple</li> <li>07/31/20</li> </ul>         | te Delivery                                                                 | View Price Grid<br>Quantity<br>1000.00 | d<br>^ |

- **Contract Number** This can default if auto numbering is turned on. If auto numbering is turned off, it must be manually entered.
- Customer ID Double-click to indicate the Customer for this Purchase Offer Contract.
- Commodity Double-click to indicate the Commodity for this Purchase Offer Contract.
- Date Established This defaults with the system date but can be edited if needed.
- Expire Date This date is not required. If entered, it can be used as a filter in the Futures Offer report and the Monitor Purchase Offer Contracts utility.
- **Contract Type** The default is *Priced* but *Basis Fixed*, *Futures Fixed*, or *Hedged-to-Arrive* are also available options.
- Contract Status This defaults as Open but New Crop is also an available option.
- Offer Status This defaults in as Open and will automatically change to Filled if Convert to a Purchase Contract is selected. Optionally edit existing Offer Contracts and change to Expired or Canceled when applicable.
- Contract Quantity Enter the quantity for this Purchase Offer Contract. This is required.
- Futures OP The Futures Offer Price is required only for Contract Types of HTA or Futures Fixed.
- Cash OP The Cash Offer Price is required only on Priced Contracts.
- Futures Month This may be selected from the drop-down that was set up earlier. Choose View Price Grid
  to select a row from the Setup / Futures Months/Pricing grid. If a row is selected, the Commodity, Location,
  Exchange, Bid Criteria, Futures Month, Start Delivery, and Complete Delivery will be pulled into the Contract. If
  this data conflicts with information that may already have been entered manually on the Contract, a message

will indicate the data that is in conflict and an opportunity will be given to cancel or continue.

- Exchange and Bid Criteria These are only required if set up on the *Setup / Futures Months/Pricing* grid. If not set up, then both fields are optional. Each may be used as a filter on the Purchase Offer Contract report.
- Salesperson, Destination, and Pricing Note Each of these fields are optional and can be used as filters for report purposes.
- Start Delivery and Complete Delivery Dates These dates are required if used at Setup / Futures
  Months/Pricing. If so, then the dates on the Offer Contract must fall between the dates in theSetup / Futures
  Months/Pricing rows. If not, then they are optional but can be used as filters in the report and the monitor
  utility.
- Grading Factors and Schedules Schedules for specific Grade Factors may be applied to the Offer Contracts.

#### Comments

The *Comments* tab is available to add comments that pertain to the contract (**i.e.**, the reason for canceling the Offer Contract). Comments can also be selected from a list of previously saved comments. If an Offer Contract is converted to a Purchase Contract, a cross reference comment will be automatically added to both the Offer Contract and the new Purchase Contract for audit trail purposes.

| 🛃 Edit a Purchase                                                                                                    | e Offer Co                                 | ntract                                                                                                    |                                              |                                                                  |                                 |                |                                                         |                      | ×        |
|----------------------------------------------------------------------------------------------------|--------------------------------------------|----------------------------------------------------------------------------------------------------|----------------------------------------------|------------------------------------------------------------------|---------------------------------|----------------|---------------------------------------------------------|----------------------|----------|
| General Comme                                                                                                    | nts                                        |                                                                                                    |                                              |                                                                  |                                 |                |                                                         |                      |          |
| Contract<br><customer id=""></customer>                                                                                                    | 1<br>AndBa                                 |                                                                                                    | Contract<br>Barry Ander                      | Signed<br>son                                                    | t Quantity                      | 1000.00        | <pre>Salesperson&gt; <destination> </destination></pre> |                      | <b>~</b> |
| <commodity><br/>Date Established<br/>Expire Date<br/>Contract Type<br/>Contract Status</commodity>                                                                          | Corn<br>02/08/20<br>/_/_<br>Priced<br>Open | 24<br>                                                                                                    | Pricing<br>Futu<br>C<br>Futures<br>Ex<br>Bid | g Criteria<br>ures OP<br>ash OP<br>s Month<br>change<br>Criteria | 4<br>July24<br>CBT<br>Delivered | 0 Bas          | is OP                                                   | 0<br>View Price Grid | 1        |
| </td <td>ng Factor&gt;</td> <td><schedul< td=""><td>e&gt;</td><td></td><td>Start Delivery</td><td>Complete</td><td>Delivery</td><td>Quantity</td><td>^</td></schedul<></td> | ng Factor>                                 | <schedul< td=""><td>e&gt;</td><td></td><td>Start Delivery</td><td>Complete</td><td>Delivery</td><td>Quantity</td><td>^</td></schedul<> | e>                                           |                                                                  | Start Delivery                  | Complete       | Delivery                                                | Quantity             | ^        |
|                                                                                                    |                                            |                                                                                                    |                                              | 1<br>2<br>3<br>4<br>5                                            | 07/01/2024                      | 07/31/2024     |                                                         | 1000.00              | ~        |
|                                                                                                    |                                            | Convert t                                                                                                    | o Purchase Co                                | ontract                                                          | Pri                             | int Contract o | n Save                                                  | Save Ca              | ancel    |

### Purchase Offer Contract Report

The Purchase Offer Contract report at *Grain / Grain Reports / Purchase Offer Contracts* can be used to list and monitor Offer Contracts. The report lists the contracts in ascending order of Offer Price starting with cash offers

first, then listing the futures offers.

To use the report as a monitor, use the *Offer Price Range* filter and enter a low and a high offer price. For example if current cash bid based on previous market close is \$7.25 and the daily market limit up is .30, then enter 7.25 for the low and 7.55 for the high. The report will show all Offer Contracts within that range and the offers that could potentially be within the range during the next trading session.

| 🖳 Purchase Offer Contracts |                        |                     |                              |
|----------------------------|------------------------|---------------------|------------------------------|
| Purchase Offer Contract    | Report Criteria        |                     |                              |
|                            | Select Location All    | Select              | Date Established             |
|                            | Select Commodity All   | Select              | Start Date 02/08/2024        |
|                            | Select Contract All    | Select              | End Date 02/06/2024          |
|                            | Select Customer All    | Select Class.       | Delivery Date Range          |
|                            | Select Salesperson All | Select              | Start Date 02/08/2024        |
|                            |                        |                     |                              |
|                            | Contract Status        | Contract Types      | Offer Status                 |
|                            | All     Open           | ✓ All ✓ Priced      |                              |
|                            |                        | Basis Fixed         | Filled                       |
|                            | 0                      | Futures Fixed       | Expired                      |
|                            |                        | Hedged-to-A         | Canceled                     |
|                            | Exchange               | ntract Signed Pr    | iced, HTA and FF Basis Offer |
| Print     Preview          | All 🗸 All              | ~ 0                 | ffer Price Range Price Range |
|                            | Bid Criteria           | Expire Date Through | ow Low Low                   |
| Load Set Save Set          | All ~                  | _// H               | ligh High                    |
|                            |                        |                     |                              |
|                            |                        |                     | OK Cancel                    |

The report can be filtered to show the Priced, Hedged-to-Arrive, Futures Fixed, and/or Basis Fixed Offer Contracts within the Offer Price Range or all Offer Contracts.

# Monitor Purchase Offer Contracts Utility

The Monitor Purchase Offer Contracts utility at *Grain / Utilities* can be used to watch Offer Contracts and/or convert Offer Contracts into Purchase Contracts.

| • | Mon    | itor Purcl               | nase Offer Co | ontracts         |          |                                                     |               |                                                             |               |                |                   |         | [              | - 0           | ×    |
|---|--------|--------------------------|---------------|------------------|----------|-----------------------------------------------------|---------------|-------------------------------------------------------------|---------------|----------------|-------------------|---------|----------------|---------------|------|
|   |        | Update                   | Commodity     | Location         | Contract | Date                                                | Contract Type | Contract Status                                             | Quantity      | Start Delivery | Complete Delivery | Cust ID | Customer Name  | Exchange      | Bid  |
|   | 1 🕨    |                          | Corn          | 00MAIN           | 1        | 09/01/2024                                          | Futures Fixed | Open                                                        | 1000.0        | 07/01/2024     | 07/31/2024        | AndBa   | Barry Anderson | CBT           | Deli |
|   | 2      |                          | SoyBns        | 00MAIN           | 2        | 02/08/2024                                          | Priced        | Open                                                        | 1000.0        | 07/01/2024     | 07/31/2024        | AdeLI   | Lloyd Ade      | CBT           | Deli |
|   |        |                          |               |                  |          |                                                     |               |                                                             |               |                |                   |         |                |               |      |
|   | Filtor |                          |               |                  |          |                                                     |               |                                                             |               |                |                   |         |                |               | _    |
|   | Select | ect Locatio<br>t Commodi | bn All        | Select<br>Select | Star     | tarting Delivery Date 02/14/2024<br>Date 02/14/2024 | ate Con<br>4  | tract Type<br>All<br>Priced<br>Basis Fixed<br>Futures Fixed | Contra<br>All | ct Status<br>V | Convert to Purch  |         | ract Setup P   | rice Tolerand | ces  |
|   | 00101  | Li Custoni               |               | SHECL            | Expi     | re Date Through                                     |               | 1eagea-to-Arrive                                            |               | Apply          |                   |         | Save           | Canc          | el   |

The Monitor utility displays the contracts available to be converted into Purchase Contracts. This utility has several filters to narrow the results. One filter is **Setup Price Tolerance** which is used to filter by the price on the offer. The grid will show all Offer Contracts where the offer price is within the price tolerance of reaching the actual futures or cash price displayed at *Setup / Futures Months/Pricing*. The price tolerance is set per Commodity. If the *Setup Price Tolerances* option is left blank, it will only bring in the contracts that are an exact match to the price in the *Setup / Futures Months/Pricing* grid.

|     | <commo< th=""><th>dity&gt;</th><th>Cash and Futures Tolerance</th><th>Basis Toleranc</th></commo<> | dity>  | Cash and Futures Tolerance | Basis Toleranc |
|-----|----------------------------------------------------------------------------------------------------|--------|----------------------------|----------------|
| 1 🕨 | Corn                                                                                               | $\sim$ | 5.0000                     | 0.000          |
| 2   | SoyBns                                                                                             | $\sim$ | 14.0000                    | 0.000          |
|     |                                                                                                    |        |                            |                |
|     |                                                                                                    |        |                            |                |

The Monitor utility can be used to cancel, fill, or expire Offer Contracts by changing the Offer status and putting a check in the *Update* column.

# **Converting Purchase Offer Contracts**

Two methods are available to convert Purchase Offer Contracts into Purchase Contracts.

At Grain / Operations / Purchase Offer Contracts, editing an Offer Contract allows the Offer to be converted directly into a new Purchase Contract.

|                                                                                                    | Contract                                                                                                    | 1         |                                                                                                    | Co                       | ntract S | igned    |                |            | <salesperson></salesperson> |          | ~ |
|----------------------------------------------------------------------------------------------------|----------------------------------------------------------------------------------------------------|-----------|----------------------------------------------------------------------------------------------------|--------------------------|----------|----------|----------------|------------|-----------------------------|----------|---|
| <cus< td=""><td>tomer ID&gt;</td><td>AndBa</td><td></td><td>Barry</td><td>Anders</td><td>on</td><td></td><td></td><td><destination></destination></td><td></td><td></td></cus<> | tomer ID>                                                                                                    | AndBa     |                                                                                                    | Barry                    | Anders   | on       |                |            | <destination></destination> |          |   |
| Location<br><commodity><br/>Date Established</commodity>                                                                                                    |                                                                                                    | 00MAIN    | ~                                                                                                    |                          | 0        | Contrac  | t Quantity     | 1000.00    | Pricing Note                |          |   |
|                                                                                                    |                                                                                                    | Corn      |                                                                                                    | ?                        | Pricing  | Criteria |                |            |                             |          |   |
|                                                                                                    |                                                                                                    | 02/08/202 | 02/08/2024                                                                                                    |                          | Futur    | es OP    |                | 0 Bas      | is OP                       | 0        |   |
|                                                                                                    |                                                                                                    |           |                                                                                                    |                          | Ca       | sh OP    | 4.             | .62        |                             |          |   |
| Cool                                                                                                    |                                                                                                    |           |                                                                                                    | F                        | utures   | Month    | July24         | $\sim$     |                             |          |   |
| Com                                                                                                    | tract type                                                                                                    | Priced    | 4 V                                                                                                    |                          | Exc      | hange    | CBT            | $\sim$     |                             |          |   |
| Contra                                                                                                    | act Status                                                                                                    | Open      |                                                                                                    | Bid Criteria Delivered 🗸 |          |          | ~              |            | View Price Grid             |          |   |
| Of                                                                                                    | fer Status                                                                                                    | Open      | ~                                                                                                    |                          |          |          |                |            |                             |          |   |
|                                                                                                    | <gradin< td=""><td>g Factor&gt;</td><td><schedul< td=""><td>e&gt;</td><td></td><td></td><td>Start Delivery</td><td>Complete</td><td>Delivery</td><td>Quantity</td><td>^</td></schedul<></td></gradin<> | g Factor> | <schedul< td=""><td>e&gt;</td><td></td><td></td><td>Start Delivery</td><td>Complete</td><td>Delivery</td><td>Quantity</td><td>^</td></schedul<> | e>                       |          |          | Start Delivery | Complete   | Delivery                    | Quantity | ^ |
|                                                                                                    |                                                                                                    |           |                                                                                                    |                          |          | 1        | 07/01/2024     | 07/31/2024 |                             | 1000.00  |   |
|                                                                                                    |                                                                                                    |           |                                                                                                    |                          |          | 2        |                |            |                             |          |   |
|                                                                                                    |                                                                                                    |           |                                                                                                    |                          |          | 3        |                |            |                             |          |   |
|                                                                                                    |                                                                                                    |           |                                                                                                    |                          |          | 4        |                |            |                             |          |   |

In *Grain / Utilities / Monitor Purchase Offer Contracts*, convert the highlighted Offer Contract by selecting **Convert to Purchase Contract** to add a new Purchase Contract using the Offer Contract information as the source.

| Monitor Purchase Offer Contracts       |                                                                           |     |                                                                                         |
|----------------------------------------|---------------------------------------------------------------------------|-----|-----------------------------------------------------------------------------------------|
| Update Commodity Locat 💀 Add a Purchas | Contract >                                                                | CBT | ange Bid Criteria Futures Month Futures Month End Date B<br>Delivered July24 07/31/2024 |
| 2 SoyBns 00MA General History          | Comments Minimum Priced Splitout Info                                     | CBT | Delivered July24 07/31/2024                                                             |
| Contract                               | 5 Contract Signed <salesperson> Origin<br/>Contract</salesperson>         |     |                                                                                         |
| <customer id=""></customer>            | AndBa Barry Anderson Location                                             |     |                                                                                         |
| Location                               | 00MAIN V Contract Quantity 1000.00 Bid Criteria Delivered V               |     |                                                                                         |
| <commodity></commodity>                | Corn ? Original Contract Quantity 0.00 <destination></destination>        |     |                                                                                         |
| Date Established                       | 02/14/2024 Direct Ship                                                    |     |                                                                                         |
| Expire Date                            | _/_/ Qty Remaining 1000.00 Linked Qty 0.0000                              |     |                                                                                         |
| Price By Date                          | _/_/ Unlinked Qty 1000.0000                                               |     |                                                                                         |
| Contract Type                          | Futures Fixed V Contract Format Plain Paper 1 V MOT V                     |     |                                                                                         |
| Contract Status                        | Open  V Futures Price 375000 Futures Month July24 V Pricing Note          |     |                                                                                         |
| Cash Price                             | Basis Price Exchange CBT V Cet Price                                      |     |                                                                                         |
|                                        |                                                                           |     |                                                                                         |
| < Cradir                               | Factor> <schedule> Start Delivery Complete Delivery Quantity ^</schedule> |     | >                                                                                       |
| Filter                                 | 1 00/01/2024 07/31/2024 1000.00                                           |     | Convert to Purchase Contract Setup Price Tolerances                                     |
|                                        | 3                                                                         |     |                                                                                         |
| Select Commodity All Select            | 4                                                                         |     |                                                                                         |
| Select Customer All Select             | 5                                                                         |     |                                                                                         |
|                                        | Assign Buyer Signature Print Contract on Save Split Save Cancel           |     | Save Cancel                                                                             |